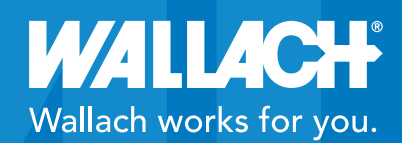

## LifeDop<sup>®</sup> 300 ABI Quick User Guide

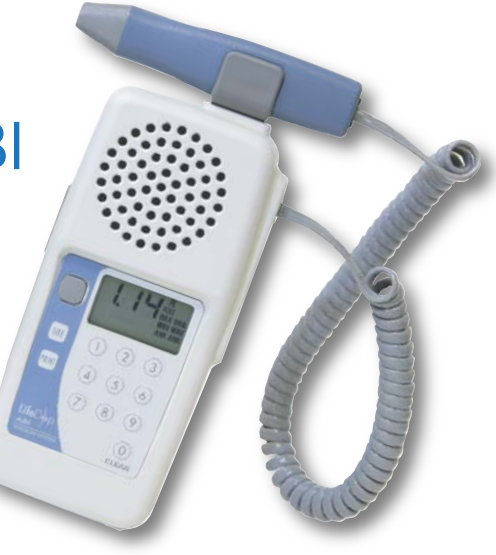

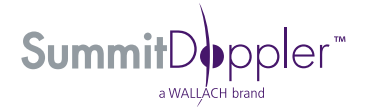

MKT0184 • Rev. B • 1/14

### PUT WALLACH TO WORK IN YOUR PRACTICE

We are pleased to provide this LifeDop<sup>®</sup> 300 ABI Quick User Guide which provides step-by-step setup and exam instructions performed by our Summit products.

We encourage you to keep this Quick User Guide handy.

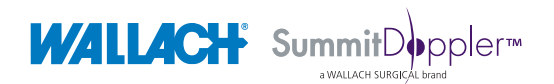

Summit Doppler™, LifeDop® and Wallach® are trademarks of CooperSurgical, Inc.

# LifeDop<sup>®</sup> 300 ABI Quick Guide The Display

The current stored pressure or ABI will be displayed here during the exam. After the exam, the ABI results/values will be displayed.

Battery Icon – when flashing, this indicates that the Doppler's batteries are low and need replacing. Right & Left Brachial Pressure Sites - BRA will blink when obtaining pressure at that brachial pressure site. BRA stops blinking and remains lit when the pressure has been stored.

Right & Left Ankle Waveforms - WAV will blink when obtaining a waveform at an ankle site. WAV will stop blinking and remain lit when the waveform has been stored.

Arrows at the bottom of the display show **blood flow direction**. Arrows pointing left indicate flow toward the probe tip. Arrows pointing right indicate flow away. Right & Left Ankle Pressure Sites - ANK will blink when obtaining a pressure at that ankle site. ANK will stop blinking and remain lit when the pressure has been stored.

#### The Keypad and other Buttons

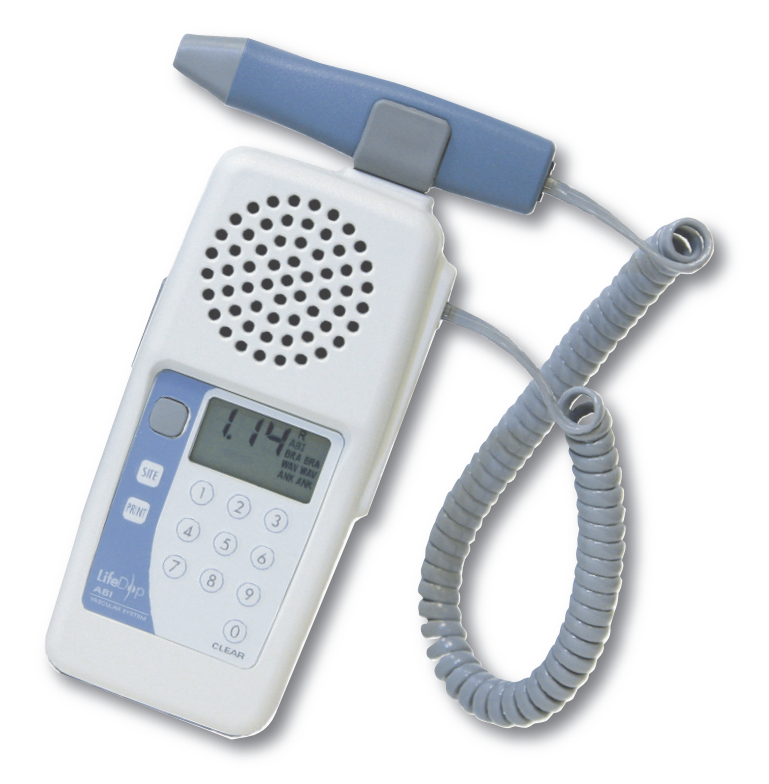

## LifeDop<sup>®</sup> 300 ABI

#### Keypad and Button Descriptions

| ON/OFF  | Gray button on the front of the Doppler that powers on the system.                                                                                                    |
|---------|----------------------------------------------------------------------------------------------------|
| PRINT   | Labeled button on the front of the Doppler.<br>Press it to print the pressures and waveforms<br>from the printer. <b>NOTE:</b> the printer and<br>Doppler must be connected in order for the<br>waveform to print. |
| SITE    | Labeled button on the front of the Doppler.<br>Press it to move from one site to the next<br>during exam.                                                                                                    |
| VOLUME  | The gray slider for adjusting volume is found<br>on the side of the Doppler. Slide it up or down<br>to adjust the volume.                                                                                          |
| NUMBERS | Use the number keys to enter the systolic pressure for each site.                                                                                                    |
| CLEAR   | Press the number "0" to erase the previously stored pressure or waveform in the current SITE location.                                                                                                    |
| STORE   | Red button on the side of the Doppler. Press it<br>to store the waveforms to print out once the<br>printer is connected.                                                                                           |

- 1. Wrap cuffs around the patient's limbs (right and left brachial right and left ankle).
- 2. Connect the aneroid (hose) to the right brachial cuff.
- 3. Connect the probe to the Doppler.
- **4.** Push the ON/OFF button on the Doppler to turn the power on.
- **5.** Place a small amount of gel on either the radial or brachial artery of the patient.
- **6.** Locate the arterial blood flow (audible through the Doppler) and hold the probe steady.
- 7. Pump the aneroid until the artery is occluded (not audible).
- 8. Release the pressure in the cuff by gently pressing the button on the back of the aneroid.
- **9.** Watch the dial of the aneroid to note the pressure when the systolic blood flow sound returns.
- **10.** R BRA on the display (represents right brachial) will blink until the pressure has been entered.
- **11.** Using the number keys on the Doppler, enter the pressure value for the right brachial.
- **12.** R WAV on the display (represents right ankle waveform) should be blinking.
- **13.** Move the aneroid (hose) to the right ankle cuff and place some gel either on the PT or DP.
- **14.** Using the probe, locate the arterial blood flow (audible) and hold the probe steady.
- **15.** After about 5 seconds of audible blood flow, press the red button on the side of the Doppler. (Leave the probe in the same position to obtain the pressure.)

- **16.** This will store the right ankle waveform in the system. (STR, for stored, appears on the display).
- **17.** R WAV will stop blinking and R ANK (right ankle pressure) will be blinking.
- **18.** Ensure Doppler sounds are still audible and since you have already moved the aneroid (hose) to the right ankle cuff, pump the aneroid until the artery is occluded (not audible).
- **19.** Release the pressure in the cuff by gently pressing the button on the back of the aneroid.
- **20.** Watch the dial of the aneroid to note the pressure when the systolic blood flow returns.
- **21.** Using the number keys on the Doppler, enter the pressure value for the right ankle.
- **22.** Once the pressure has been entered, the L WAV for the left side of the patient will blink.
- **23.** Move the hose to the left cuff and continue as instructed above to obtain the pressures and waveforms for the patient's left side.
- **24.** When all sites are completed, connect the Doppler to the accompanying printer (turn on the printer **after** connecting the cable) and press the PRINT key on the Doppler. The ABI pressures as well as both ankle waveforms will immediately print out from the printer.
- **25.** You will notice that the ABI pressures & waveforms are separated by "cut here" lines to assist the clinician in cutting the three parts and affixing them to the patient's assessment form.

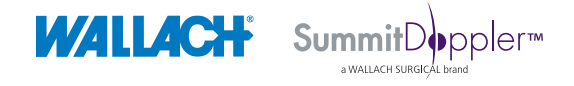

95 Corporate Drive | Trumbull , CT 06611 | Phone: (800) 243-2463 | Fax: (203) 799-2002